# Дополнительные настройки RK7

Для полноценной работы API доставки необходимо выполнить несколько дополнительных настроек. API работает с версиями RK7 7.6.4+ На версии RK7 7.6.2 - работать не будет.

## Настройка меню

Для возможности получения меню внешней системой необходимо определить для доставки список блюд, видимых через API.

- 1. В менеджерской RK7 перейдите в справочник Меню → Классификации блюд
- 2. Создайте новую классификацию «Использовать для интернет-заказов»
- Для новой классификации создайте категории такие, какие группы блюд будут на сайте, запомните Идентификатор классификации с этими категориями
- 4. Назначьте всем блюдам, которые будут доступны для продажи через внешнюю систему, категорию в рамках этой классификации. Пример: категории «супы», «первые блюда», «десерты». Группы блюд на сайте будут называться именно так вне зависимости от того, в какой группе блюдо расположено в меню r-keeper.

**Важно!** АРІ доставки не поддерживает комбо-блюда, а также блюда с дробным количеством (весовые) Для предотвращения программных ошибок и проблем с сохранением заказов воздержитесь от использования таких блюд для внешних заказов.

## Форма "Редактирование заказа"

Для автоматического добавления блюд из интернет заказа необходимо добавить скрипт в форму редактирования заказа доставки.

- 1. Перейдите в справочник Настройки → Графический интерфейс → Формы
- 2. В группе Заказ → Редактирование заказа откройте для редактирования форму, использующуюся в схеме форм доставки.
- 3. Для объекта DesignForm перейдите на вкладку «События» и двойным кликом добавьте обработчик осбытия «OnShow»
- В открывшимся редакторе укажите следующий скрипт, заменив значение переменной iport на IP адрес и порт установленного модуля мини-доставки в формате «IP.IP.IP.IP.PORT» Не используйте 127.0.0.1!!!
- 5. **ВНИМАНИЕ** Убедитесь, что на всех кассовых станциях добавлен XML порт по инструкции для HoverButton

```
procedure DesignFormOnShowScript(Sender: TObject);
var
    res:string;
    iport:string;
begin
```

```
iport := '192.168.1.7:11011'; //IP адресипорт DeliveryHatch
if not RKCheck.valid then Exit;
if
httpget('http://'+iport+'/api/int/orderitems?guid='+RKCheck.CurrentOrder.gui
dstring, res) <> 0 then
begin
GUI.ShowMessage('Minidlv/orderitems. '+iport+' Не доступен.');
end;
end;
```

При настройке использования схемы форм с данной формой не задавайте категорию заказа. «Старый серый» интерфейс кассы рк7 использовать нельзя.

## Настройка использования предоплат

Чтобы иметь возможность получать с сайта (через API) заказы с уже произведённой оплатой - в rk7 должно быть включено использование предоплат. Оплата заказа через API добавляется в заказ как «Предоплата». Так сделано для того, чтобы заказ не закрывался сам сразу же, а оставался «висеть» в списке заказов до тех пор, пока персонал ресторана не закроет его вручную.

Для корректной работы такого механизма следует настроить параметр: Настройки → Параметры → Использование опций → Печатные документы → Учет предоплат → Не учитывать

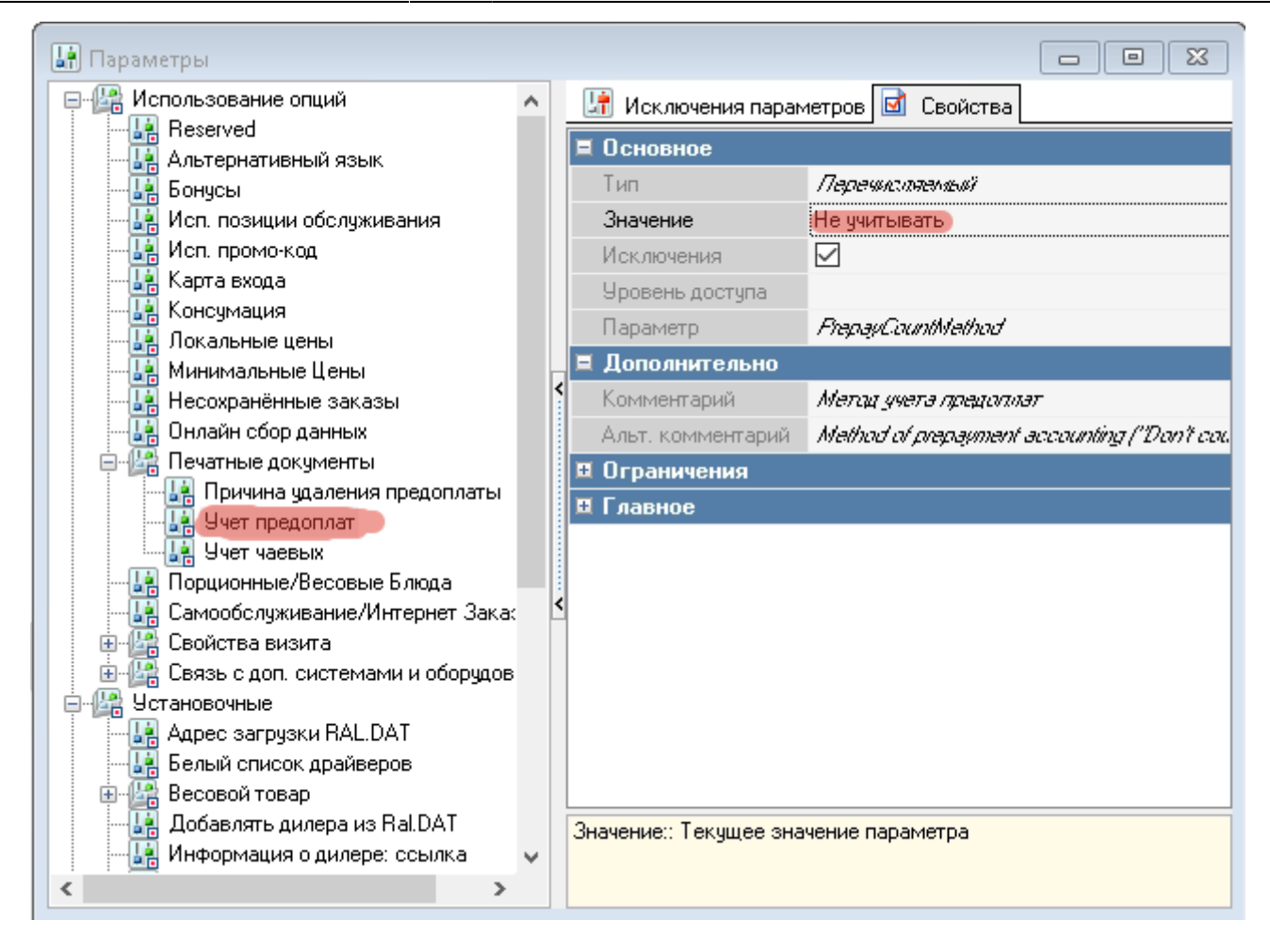

Нужно выбрать именно значение **«Не учитывать»**, это не то же самое что «без предоплат». Если в ресторане предоплаты используются по настоящему - сделайте исключение параметра и привяжите его категории заказа доставки.

Валюта и причина внесения денег для приема предоплат указывается в DeliveryHatch.ini - rkPayCode и rkPayReasonCode соответственно.

В стандартном случае, когда платёжным шлюзом является «Робокасса» и подключена услуга «Робочеки» - валюту «Олата на сайте» есть смысл делать нефискальной, т. к. фискальный чек гостю отправляет «Робокасса» от своего имени и повторно печатать его нет необходимости. Пример настроек валюты и причины внесения:

|  |                 | GUID | (F4U/2)/FE-2868-43/5-5U25-5U425- | 4      |
|--|-----------------|------|----------------------------------|--------|
|  | . 3. 0000 00 00 | A    |                                  | 100.00 |

🔜 Валюты

| 🖃 🥎 Bce                                             |   | 🚇 Номиналы 团 Свойств        | a                               |                           |                       |
|-----------------------------------------------------|---|-----------------------------|---------------------------------|---------------------------|-----------------------|
| ⊕ Зачёт сталичный расчет     ⊕                      |   | 🗉 Главное                   |                                 | Назначение Принтера Авто  |                       |
| н торонали и на на на на на на на на на на на на на |   | Код                         | 134                             | Печатать в пречеке        |                       |
| наличные нарты                                      |   | Название                    | Оплата на сайте                 | Как скидка                |                       |
| 🗄 🧭 Неплательщики                                   |   | Статус                      | Активный                        | Тип фискальности          | Суммарно с вычитанием |
| 📲 Оплата на сайте                                   |   | Внешний код                 | 4                               | 🗏 Торговые группы         |                       |
| Персонал                                            |   | GUID                        | (F40727FE-2464-4315-B02B-5C426. | ФастФуд                   | 😺 Включен совместно   |
| Черководство                                        |   | Альт, название              |                                 | 🗏 Интерфейс               |                       |
| 🕀 🎢 Сицоров                                         |   | Идентификатор               | 1002607                         | Авто сдача                |                       |
|                                                     |   | 🗉 Основное                  |                                 | Доп. инфо                 |                       |
|                                                     |   | Национальная валюта         |                                 | Автозаполнение            | Без автозаполнения    |
|                                                     |   | Класс ставок                | <br>🛯 1 Национальный (1,0000)   | MCR алгоритм              |                       |
| Ĩ                                                   | < | Базовая валюта              |                                 | Открывать ящик            |                       |
|                                                     |   | Налоговая льгота            | _                               | Интерфейс                 |                       |
|                                                     |   | Метод округления            | Округлять 0,5 вверх             | Не учитывать в потратах П |                       |
|                                                     |   | Скидка (наценка)            |                                 | Тип магнитной карты       | 0                     |
|                                                     |   | Учитывать в отчётах         |                                 | Процент бонуса            | 100,00                |
|                                                     |   | Правило округления          | 0.01                            | 🗏 Визуализация            |                       |
|                                                     |   | 🗉 Ограничения               |                                 | Цвет фона                 | ? Цвет не определен   |
|                                                     |   | Классификация               |                                 | Картинка                  |                       |
|                                                     |   | Не в сдаче                  |                                 | Положение                 | Картинка сверху       |
|                                                     |   | Предоплаты                  |                                 | Цвет текста               | ? Цвет не определен   |
|                                                     | < | Право доступа               |                                 | 🗉 Расписание (список до   | ступности)            |
|                                                     |   | Не округлять сдачу          |                                 |                           |                       |
|                                                     |   | Макс. процент               | 100,00                          |                           |                       |
|                                                     |   | Без сдачи                   |                                 |                           |                       |
|                                                     |   | Не принимать                |                                 |                           |                       |
|                                                     |   | Минимальная сумма           | 0,00                            |                           |                       |
|                                                     |   | Начало продаж               | 20,11,2020,15:25:26             |                           |                       |
|                                                     |   | Конец продаж                | 20,11,2020,15:25:26             |                           |                       |
|                                                     |   | Возврат блюд                |                                 |                           |                       |
|                                                     |   | 🗉 Печать                    |                                 |                           |                       |
|                                                     | 1 | Горговые группы:: Принадлеж | (НОСТЬ К ТОРГОВЫМ ГРУППАМ       |                           |                       |
|                                                     |   |                             |                                 |                           |                       |
|                                                     |   |                             |                                 |                           |                       |
|                                                     |   |                             |                                 |                           |                       |

- - -

| 💿 Причины внесения/выдачи денег |  |            |             |                              | - • •                       |             |  |
|---------------------------------|--|------------|-------------|------------------------------|-----------------------------|-------------|--|
|                                 |  |            | Основное    |                              |                             |             |  |
|                                 |  |            |             | Место хранения денежных сре, |                             |             |  |
| Внесение в Доставка             |  | Изъятие из |             | Интерфейс                    |                             |             |  |
| кассу 🖵                         |  | кассы      |             | Пополнение баланса           | Нет                         |             |  |
|                                 |  |            |             | Изъятие денег с карты        | Нет                         |             |  |
|                                 |  |            |             | Внесение денег               | Нет                         |             |  |
|                                 |  |            |             | Изъятие денег                | Нет                         |             |  |
|                                 |  |            |             | Ввод имени                   |                             |             |  |
|                                 |  |            |             | Наценка для позднего удалени |                             |             |  |
|                                 |  |            |             | Предоплата                   | $\checkmark$                |             |  |
|                                 |  |            |             | Наценка                      | 🔼 6 предоплата              |             |  |
|                                 |  | >          |             | Главное                      |                             |             |  |
|                                 |  |            | L           | Код                          | 5                           |             |  |
|                                 |  |            |             | GUID                         | (D5364393-5567-464C-AB6B-6A | C9D336E11A/ |  |
|                                 |  |            |             | Идентификатор                | 1003150                     |             |  |
|                                 |  |            |             | Название                     | Доставка                    |             |  |
|                                 |  |            |             | Статус                       | Активный                    |             |  |
|                                 |  |            |             | Альт. название               |                             |             |  |
|                                 |  |            | ∎           | Заказ                        |                             |             |  |
|                                 |  | ⊞          | Ограничения |                              |                             |             |  |
|                                 |  | 2          |             | Визуализация                 |                             |             |  |
|                                 |  |            |             | Цвет фона                    | ? Цвет не определен         |             |  |
|                                 |  |            |             | Положение                    | Картинка сверху             |             |  |
|                                 |  |            |             | Картинка                     |                             |             |  |
|                                 |  |            |             | Цвет текста                  | ? Цвет не определен         |             |  |
|                                 |  |            |             | Печать                       |                             |             |  |
|                                 |  |            | L           | Валюта зачёта аванса         | 🔼 139 Оплата на сайте       |             |  |
|                                 |  |            |             |                              |                             |             |  |
|                                 |  |            | Ŀ           |                              |                             |             |  |
|                                 |  |            | Or          | граничения::                 |                             |             |  |
|                                 |  |            |             |                              |                             |             |  |
|                                 |  |            |             |                              |                             |             |  |

## Модуль доставки

В файл DeliveryHatch.ini в секцию [RK] добавьте новый параметр: **rkMenuCateg** Этот параметр определяет классификацию блюд, с которой будет работать API доставки. Значением данного параметра необходимо указать **идентификатор** классификации «Использовать для интернет-заказов»

### С версии 3.0.5.1053 в секцию [RK] можно добавить параметр rkHitCateg

Параметр определяет категорию меню для пометки блюд как «Популярное» во внешних системах

Значением данного параметра необходимо указать **идентификатор** категории «Да» классификации «Популярно для доставки»

С версии 3.1.8.1521 в доставку добавлена поддержка модификаторов блюд.

С версии 3.1.8.1616 добавлен механизм фильтрации служебных модификаторов по весу.

Теперь через API доступны только модификаторы, вес которых больше нуля. Отключить фильтрацию по весу можно в DeliveryHatch.ini в сексии RK с помощью параметра rkFilterModiWeights. Установить значение - 0.

В том же файле добавьте новую секцию «[APITOKEN]», в которой перечислите все токены, с которыми смогут работать внешние системы.

**Токен для каждой внешней системы нужно придумать самостоятельно!!!** Сделать это можно при помощи генераторов паролей

- **Р**аз
- Два
- Три

Один токен-одна строка-один внешний клиент. Строка обязательно должна заканчиваться символом «=». Символ «=» обозначает окончание токена и не принадлежит ему. Т.е. в запросах токен использовать БЕЗ знака «=»

**Для чего нужно использовать несколько разных токенов?** \\ Пример: Наш ресторан принимает заказы с собственного сайта, а так же сотрудничает с 2-мя агрегаторами. Все эти источники работают через одно и то же API мини-Доставки. На этапе подключения заводим для каждого источника уникальный токен. В случае если мы перестаем работать с каким то из агрегаторов, то достаточно будет удалить выданный им токен из конфигурационного файла и данный источник не сможет больше выполнять запросы к API ресторана.

### После редактирования DeliveryHatch.ini перезапустите модуль мини-доставки.

## Доступ к API через интернет

Последним этапом необходимо открыть сетевой порт для внешнего IP заведения, ведущий в порт доставки. Как это сделать - зависит от конкретного оборудования в заведении.

Важно помнить, что доставка ограничивает доступ к стандартному WEB интерфейсу для запросов, адресованых не на один из IP адресов, принадлежащих компьютеру, где установлена доставка.

То есть невозможно получить доступ к стандартному графическому интерфейсу не из локальной сети.

## Как проверить корректность настройки API?

Для этого есть сервис тестирования: https://dev.carbis.ru/test

Необходимо ввести параметры подключения к вашему экземпляру, если при работе с API планируется использование оплат, то включить соответствующий параметр, и после этого запустить проверку.

| 🕲 dev-api-test 🗙 🕂                           |               |     |       | -   |            | x  |
|----------------------------------------------|---------------|-----|-------|-----|------------|----|
| ← → C △                                      | $\Rightarrow$ | 0   | ۵     | *   | ۲          | :  |
| 🁯 Сервисы 🔇 QR-Мели. Рестора 📃 Доставка 🛞 Ян | ндекс         | D I | Іочта |     |            | 39 |
| Delivery. Тестирование работы А              | Ы             |     |       |     |            | ŕ  |
|                                              |               |     |       |     |            |    |
| Введите параметры                            |               |     |       |     |            |    |
| innert                                       |               |     |       |     |            |    |
| 1 .231:1 2                                   |               |     |       |     | (j)        |    |
| Токен                                        |               |     |       |     |            |    |
| A g                                          |               |     |       |     | <u>(</u> ) |    |
|                                              |               |     |       |     |            |    |
| Передать в тестовом заказе оплату?           |               |     |       |     | 0          |    |
| документация                                 | ЗАП           | уст | ить   | TEC | ты         |    |
|                                              |               |     |       |     |            |    |

При корректно выполненной настройке, в модуле мини-Доставка появится новый внешний заказ и оплата (если был выставлен соответствующий признак). Если на каком то этапе тестирования возникнут ошибки, то в будут указаны возможные причины их возникновения и рекомендации по их устранению.

| 🕲 dev-api-test 🗙 🕂                                                                                        |             |
|----------------------------------------------------------------------------------------------------|-------------|
| $\leftrightarrow$ $\rightarrow$ C $\triangle$ $\stackrel{\tiny \tiny le dev.carbis.ru/test}{\Rightarrow}$ | 9 & * 🖱 E   |
| 🏥 Сервисы 🔕 QR-Мели. Рестора 📃 Доставка 🔒 Яндекс                                                          | 🔄 Почта 🛛 » |
| Delivery. Тестирование работы API                                                                         | Î           |
| Тестирование                                                                                              |             |
| 1. Проверка доступности                                                                                   | 0           |
| 2. Получение меню                                                                                         | <b>Ø</b>    |
| 3. Валидация корзины                                                                                      | <b>S</b>    |
| 4. Создание заказа                                                                                        | 0           |
| ВЕРНУТЬСЯ К ВВОДУ ПАРАМЕТРОВ                                                                              | повторить   |
| Лог                                                                                                    |             |
| Тест 1. Проверка доступности<br>Запрос ping                                                               |             |
| {<br>"data": {<br>"CSNetName": "CONE_MIDSERVER".                                                          |             |

PS Сервис находится в режиме beta-тестирования. В случае получения ошибки вида «Access Violation XXX» просто запустите тест еще раз.

Last update: 2021/09/12 11:21

From: https://wiki.carbis.ru/ - База знаний ГК Карбис

Permanent link: https://wiki.carbis.ru/external/%D0%B4%D0%BE%D1%81%D1%82%D0%B0%D0%B2%D0%BA%D0%B0/api/install?rev=1631434874

Last update: 2021/09/12 11:21